# Утилита проверки электронной подписи

Система «iBank 2» 2.0.23

## Содержание

| Эбщие сведения                                                   |
|------------------------------------------------------------------|
| Установка и настройка утилиты                                    |
| Шаг 1. Разархивирование дистрибутива                             |
| Шаг 2. Настройка переменных окружения                            |
| Работа утилиты                                                   |
| Экспорт проводок из клиентского АРМ                              |
| Экспорт выписок из клиентского АРМ                               |
| Проверка подлинности ключа ЭП сотрудника банка под проводками 12 |
| Проверка подлинности ключа ЭП сотрудника банка под выписками 12  |

## Общие сведения

Данный документ предназначен для клиентов банка и содержит информацию о настройке и использовании утилиты, которая предназначена для проверки подлинности электронной подписи (ЭП) сотрудника банка под каждой проводкой выписки и выписки в целом.

Для проверки подлинности ЭП банковского сотрудника, проставленной под документом, клиенту нужно выгрузить в файл информацию о проводке или выписке и сведения сертификата ключа проверки ЭП сотрудника банка.

## Установка и настройка утилиты

Для установки утилиты проверки подписи получите у ответственных сотрудников Bamero банка дистрибутив утилиты - sign-verifier.zip.

#### Внимание!

Для работы с утилитой необходимо наличие установленной виртуальной Java-машины версии не ниже 1.5, рекомендуем использовать последние версии Java, проверьте доступные обновления на сайте java.com.

### Шаг 1. Разархивирование дистрибутива

Распакуйте архив sign-verifier.zip в любое удобное место.

В результате разархивирования будет создана следующая структура подкаталогов:

| Каталог | Назначение, содержание                                                                  |  |  |  |  |  |  |  |
|---------|-----------------------------------------------------------------------------------------|--|--|--|--|--|--|--|
| bin     | Содержит командный скрипт запуска утилиты для Windows (opers-sign-verifier.bat)         |  |  |  |  |  |  |  |
| doc     | Содержит руководство пользователя по установке, настройке и принципам работы с утилитой |  |  |  |  |  |  |  |
| lib     | Содержит файлы библиотек, необходимые для работы утилиты                                |  |  |  |  |  |  |  |

В данном руководстве приняты следующие обозначения:

%OPERS\_SIGN\_VERIFIER\_HOME% - каталог с установленной утилитой.

#### Шаг 2. Настройка переменных окружения

Для настройки переменных окружения отредактируйте файл %OPERS\_SIGN\_VERIFIER\_HOME%\bin \opers-sign-verifier.bat:

• переменную JAVA определите как полный путь к исполняемому файлу установленной виртуальной Java-машины, например: JAVA=C:\Program Files\Java\jre6

## Работа утилиты

Для проверки подлинности ЭП сотрудника банка под документами сначала необходимо их выгрузить из клиентского APM.

Сведения сертификата ключа проверки ЭП сотрудника банка сохраняются в файл в том же каталоге, что и файл с экспортированной информацией об операции по счету. Файл с выгружаемым сертификатом получает имя <key\_id>.xml, где <key\_id>— идентификатор ключа проверки ЭП в системе «iBank 2».

#### Экспорт проводок из клиентского АРМ

- 1. Запустите необходимый модуль: «Internet-Банкинг», «РС-Банкинг», «ЦФК-Онлайн», «ЦФК-Офлайн».
- 2. В настройках экспорта Вашего АРМ укажите путь сохранения выгружаемых данных:
  - Откройте окно настроек с помощью главного меню АРМ: Настройки->Общие и перейдите на закладку Экспорт. Внешний вид окна представлен на рис. рис. 1
  - В блоке Общие укажите полный путь к файлу, в который будут экспортироваться данные, нажав кнопку Обзор... или введите путь к файлу вручную.

| 🔀 Настройки 🗙                                       |  |  |  |  |  |  |  |
|-----------------------------------------------------|--|--|--|--|--|--|--|
|                                                     |  |  |  |  |  |  |  |
| Основные Импорт Экспорт                             |  |  |  |  |  |  |  |
| Общие                                               |  |  |  |  |  |  |  |
| Формат <mark>iBank2 =</mark>                        |  |  |  |  |  |  |  |
| Файл для обмена C:\Export\export_common.txt Обзор   |  |  |  |  |  |  |  |
| 🔲 Экспортировать в один файл                        |  |  |  |  |  |  |  |
| 10                                                  |  |  |  |  |  |  |  |
| 🗹 Файл для обмена С:\Export\export_1C.txt Обзор     |  |  |  |  |  |  |  |
| riBank2                                             |  |  |  |  |  |  |  |
| 🗹 Файл для обмена С:\Export\export_iBank2.txt Обзор |  |  |  |  |  |  |  |
| CSV                                                 |  |  |  |  |  |  |  |
| Разделитель Точка с запятой 🔫                       |  |  |  |  |  |  |  |
| 🗹 Файл для обмена С:\Export\export_CSV.txt Обзор    |  |  |  |  |  |  |  |
|                                                     |  |  |  |  |  |  |  |
| Сохранить Отмена                                    |  |  |  |  |  |  |  |

Рис. 1. Окно "Настройки". Закладка "Экспорт"

3. В АРМ в разделе Выписки получите выписку по счету.

4. Откройте на просмотр нужную проводку и нажмите кнопку Экспорт окна Информация об операции по счету, см. рис. 2. Если кнопка неактивна, обратитесь в Ваш банк для получения необходимых консультаций.

| 😰 Информация об операции по счету  | X                                        |
|------------------------------------|------------------------------------------|
| Дата операции 12.05.2012           | Счет клиента 40702810300180001774 Кредит |
| <b>N Док.</b> 9                    | Дата документа 12.05.2012 Вид платежа    |
| Референс операции референс         |                                          |
| Корреспондент ИНН 951473628147 КПП | Commo 2500.00 PUID                       |
| ОАО "Зебра"                        | C4.N 5070281066000000300                 |
| Банк корреспондента                | БИК 044525311                            |
| ОАО "ОТП БАНК"                     | Сч.N 3010181070000000730                 |
| Основание                          | Очер.пл. Рез.поле                        |
| покупка оборудования               |                                          |
| Условие оплаты                     |                                          |
|                                    |                                          |
| Статус составителя                 | Налог. период                            |
| КБК                                | Основание платежа N.док.                 |
| ΟΚΑΤΟ                              | Тип платежа Дата док.                    |
| Создать документ Экспорт           | << Назад Вперед >> Печать Закрыть        |

Рис. 2. Окно "Информация об операции по счету"

5. Информация о проводке и сведения сертификата ключа проверки ЭП сохраняются по пути, указанному в настройках APM, иначе — система в момент сохранения предложит указать путь. Формат экспортируемых данных о проводке по умолчанию iBank2.

#### Пример экспортированной проводки:

AMOUNT=1260.00 RUR AMOUNT=0.00 OPER DETAILS=сервисный сбор CHARGE\_CREATOR= CHARGE KBK= CHARGE OKATO= CHARGE BASIS= CHARGE PERIOD= CHARGE NUM DOC= CHARGE DATE DOC= CHARGE TYPE= OUEUE= KEY ID=13348396372653 SIGN\_TS=12.05.2012 16:42 GMT+03:00 SIGN=10702CDD8E11DA35F9688274D5C045EB19FF8CDDC625BA471E34CC8D2021AA 7F189ADDC413EDF0CCE364A2592E2AEE8DA80448B0B09B3971E4058223AD7A2D6F **\$OPERATION END** 

#### Пример экспортированного сертификата ключа проверки ЭП сотрудника банка:

В целях адекватного отображения в файле был включен перенос строк — функция WordWrap.

#### Экспорт выписок из клиентского АРМ

- 1. В АРМ в разделе Выписки получите выписку по счету.
- 2. Вызовите контекстное меню и выберите пункт Экспорт выписки с ЭП (см. рис. 3).
- 3. Система предложит указать файл выгрузки выписки, сведения сертификата открытого ключа сохраняются в этот же каталог. Формат выгружаемой выписки по умолчанию iBank2.
- 4. Если проводки и сама выписка будут иметь разные ЭП, то после экспорта вы получите соответствующее количество файлов с сертификатами ключей проверки ЭП сотрудников банка, которые будут участвовать в последующей проверке подлинности ЭП.

| 🔀 ОАО "Крокус", "ОТП Банк"- Internet-Банкинг для корпоративных клиентов                                                                          |                                                                                                    |                          |          |            |                                              |                      |                 |                          |                      |                           |
|----------------------------------------------------------------------------------------------------|----------------------------------------------------------------------------------------------------|--------------------------|----------|------------|----------------------------------------------|----------------------|-----------------|--------------------------|----------------------|---------------------------|
| Документы Настройки Сервис Помощь                                                                                                    |                                                                                                    |                          |          |            |                                              |                      |                 |                          |                      |                           |
|                                                                                                    |                                                                                                    |                          |          |            |                                              |                      |                 |                          |                      |                           |
| 🗄 💼 Рублевые документы Выписка                                                                                                    |                                                                                                    |                          |          |            |                                              |                      |                 |                          |                      |                           |
| <ul> <li>Входящие документы</li> </ul>                                                                                                    | Ē                                                                                                    | <u>Банк</u> ОАО "        | ОТП БАН  | К", г.МОСК | BA                                           |                      |                 |                          |                      | Получить                  |
| U Отзывы                                                                                                    | !                                                                                                    | <u>Счет</u> 40702        | 28103001 | 80001774   | c 24.04.2012                                 |                      | по              | 12.05.2012               |                      | Фильтр ≽                  |
| <ul> <li></li></ul>                                                                                                    |                                                                                                    |                          |          |            |                                              |                      |                 | Дата посл                | тедней ог            | терации:                  |
| Выгодоприобретатели                                                                                                    | N док.                                                                                                    | Дата оп.                 | Дебет    | Кредит     | Счет корр.                                   | Корреспо             | ондент          | Дата док.                | Основан              | ие 🔻                      |
| Приложение к валютной выписке                                                                                                    | 6<br>11                                                                                                    | 24.04.2012<br>12.05.2012 |          | 1 256.13   | 30101810700000000108<br>50702810660000000300 | ОАО "Про<br>ОАО "Кип | огресс<br>арис" | 24.04.2012<br>12.05.2012 | оплата у<br>сервисны | слуг<br>ый сбор           |
| Оборотно-сальдовая ведомость                                                                                                    | 9                                                                                                    | 12.05.2012               |          | 3 500.00   | 50702810660000000300                         | 0A0 "3e6             | Экспо           | 4 0 0 5 004 0<br>NT      | 00//10/0             | оборудования              |
| Отчет по лимитам                                                                                                    | 12                                                                                                    | 12.05.2012               |          | 3 500.00   | 40702810300180001744                         | НПО "Зуб             | Экспо           | ртировать к              | ак                   | ров в офис<br>епярских то |
| <ul> <li>Договоры</li> </ul>                                                                                                    | 13                                                                                                    | 12.05.2012               |          | 8 700.00   | 40702810990000000006                         | 000 "Яс              | Экспо           | рт выписки і             | : ЭП                 | удования                  |
| <ul> <li>Зарплатный проект</li> <li>Справочники</li> <li>Аправочники</li> <li>Аониторинг</li> </ul>                                              | Итого оборотов : Дебет 0.00 RUR Кредит 33 753.63 RUR         Экспорт в Excel           Исходящий остаток : 316 246.37 RUR         Печать |                          |          |            |                                              |                      |                 | четам                    |                      |                           |
| Сеансы работы         покупка оборудования         Предварительный про           Э. Ключи ЭП         Сохранить как RTF         Сохранить как RTF |                                                                                                    |                          |          |            |                                              | і просмот<br>F       | rp 🕨            |                          |                      |                           |
| 🐨 Помощь                                                                                                    | JR Кред                                                                                                    | ит: 3 500.00             | RUR      |            |                                              |                      |                 |                          |                      |                           |

Рис. 3. Internet-Банкинг для корпоративных клиентов. Раздел "Выписки"

#### Пример экспортированной выписки с ЭП:

**\$OPERS\_LIST** CLIENT=АО"Мелодия" BANK\_NAME=OAO"ΟΤΠ БΑΗΚ", г.МОСКВА BIC=044525311 ACCOUNT=4070281040000000000 CURRENCY=RUR CURRENCY\_RATE= STATEMENT\_DATE=15.10.2010 IN\_REST=3000.00 IN\_REST\_RUR= OUT REST=2000.00 OUT\_REST\_RUR= CREDIT=3000.00 CREDIT\_RUR= DEBET=2000.00 DEBET RUR= LAST\_OPER\_DATE=28.06.2009 **\$OPERATION** DOC\_DATE=15.03.2009 DOC\_NUM=1112 OPER\_TYPE=1 CLN\_INN= CLN\_NAME= CLN\_ACC= OPER\_AMOUNT=3000.00 CLN BANK NAME= CLN\_BANK\_BIC= CLN\_BANK\_ACC=

CORR INN=123589658745 CORR NAME=OAO"Makeenkob" CORR\_ACC=4070281012311111114 CORR\_BANK\_NAME=OAO" 5AHK MOCKBW", r.MOCKBA CORR BANK BIC=044525219 CORR BANK ACC=3010181050000000219 OPER ID= QUEUE= OPER\_DETAILS=оплата по счету №82/12 от 03.01.2005 (не балансовый) за оказанные услуги и приобретенные товары CLN KPP= RUR\_OPER\_AMOUNT=3000.00 CORR KPP= OPER\_CODE=1 CHARGE CREATOR= CHARGE KBK= CHARGE\_OKATO= CHARGE\_BASIS= CHARGE PERIOD= CHARGE NUM DOC= CHARGE\_DATE\_DOC= CHARGE TYPE= OPER DATE=15.10.2010 VALUE\_DATE= INCOME BANK DATE= CREDIT DATE= KEY\_ID=126820960533549 SIGN TS=15.10.2010 11:49 GMT+04:00 SIGN=A011C2FDB76AC24BF3B62D2FF191F56B3BF01DC4318B231B040092223A31 CD0142EDB9AC7F793B4BE01289B02A826A64C674A9FEDA4E2DF72CFE5456E9C9238A **\$OPERATION\_END \$OPERATION** DOC DATE=15.03.2009 DOC NUM=1113 OPER TYPE=-1 CLN INN= CLN\_NAME= CLN ACC= OPER AMOUNT=1000.00 CLN BANK NAME= CLN BANK BIC= CLN\_BANK\_ACC= CORR INN=123589658745 CORR NAME=OAO"Makeenkob" CORR ACC=4070281012311111114 CORR\_BANK\_NAME=OAO"6AHK MOCKBW", r.MOCKBA CORR\_BANK\_BIC=044525219 CORR\_BANK\_ACC=3010181050000000219 OPER ID= OUEUE= OPER DETAILS=оплата по счету №82/12 от 03.02.2006 (не балансовый) за оказанные услуги и приобретенные товары CLN KPP= RUR OPER AMOUNT=2500.00 CORR\_KPP=

OPER\_CODE=1 CHARGE CREATOR= CHARGE\_KBK= CHARGE\_OKATO= CHARGE\_BASIS= CHARGE PERIOD= CHARGE\_NUM\_DOC= CHARGE\_DATE\_DOC= CHARGE\_TYPE= OPER DATE=15.10.2010 VALUE\_DATE= INCOME\_BANK\_DATE= CREDIT DATE= KEY\_ID= SIGN\_TS= SIGN= \$OPERATION\_END **\$OPERATION** DOC\_DATE=15.03.2009 DOC NUM=2112 OPER\_TYPE=-1 CLN INN= CLN NAME= CLN\_ACC= OPER AMOUNT=1000.00 CLN\_BANK\_NAME= CLN\_BANK\_BIC= CLN\_BANK\_ACC= CORR\_INN=123589658745 CORR NAME=OAO"Makeenkob" CORR\_ACC=4070281012311111114 CORR\_BANK\_NAME=OAO" DAHK MOCKBW", r.MOCKBA CORR BANK BIC=044525219 CORR\_BANK\_ACC=3010181050000000219 OPER ID= QUEUE= OPER\_DETAILS=Государственная пошлина за выдачу ордера на квартиру CLN KPP= RUR OPER AMOUNT=500.00 CORR KPP= OPER\_CODE=1 CHARGE\_CREATOR= CHARGE\_KBK= CHARGE\_OKATO= CHARGE\_BASIS= CHARGE\_PERIOD= CHARGE\_NUM\_DOC= CHARGE\_DATE\_DOC= CHARGE TYPE= OPER\_DATE=15.10.2010 VALUE\_DATE= INCOME BANK DATE= CREDIT\_DATE= KEY\_ID=

SIGN\_TS= SIGN= \$OPERATION\_END KEY\_ID=126820960533549 SIGN\_TS=15.10.2010 12:03 GMT+04:00 SIGN=60CF6252F3795C03D634B013DD4DC44DE06B1680858DD900F64EC7BB9A2D 8FF759A3383ABA391E25023B87B7F2166C79A28B914657B6D1E410BFE4BC7C7ABBEB \$OPERS\_LIST\_END

#### Пример экспортированного сертификата ключа проверки ЭП сотрудника банка смотрите выше.

При получении и печати выписки за один день в левом нижнем углу каждой страницы печатается таблица с информацией о ключе ЭП (при соответствующих настройках клиентского APM), см.рис. 4 :

| ОАО "ОТП БАНК", г.МОСКВА<br>ОАО "Крокус"                                |     |           |        |                |                   |                                                              |                              |  |  |  |
|-------------------------------------------------------------------------|-----|-----------|--------|----------------|-------------------|--------------------------------------------------------------|------------------------------|--|--|--|
| Выписка по счету N 40702810300180001774 с 12.05.2012 по 12.05.2012      |     |           |        |                |                   |                                                              |                              |  |  |  |
| Валюта счета: RUR Дата последней операции: 24.04.2012                   |     |           |        |                |                   |                                                              |                              |  |  |  |
| Входящий остаток: 348 743.87                                            |     |           |        |                |                   |                                                              |                              |  |  |  |
|                                                                         |     |           |        |                |                   |                                                              |                              |  |  |  |
| Дата опер.                                                              | ко  | докум.    | Дебет  | Кредит         | БИК               | Наименование                                                 | Основание операции           |  |  |  |
| 12.05.2012                                                              | 113 | 11        |        | 1 260.00       | 044525219         | ИНН 951473628147<br>50702810660000000300<br>ОАО "Кипарис"    | сервисный сбор               |  |  |  |
| 12.05.2012                                                              | 113 | 9         |        | 3 500.00       | 044525311         | ИНН 951473628147<br>50702810660000000300<br>ОАО "Зебра"      | покупка оборудования         |  |  |  |
| 12.05.2012                                                              | 113 | 12        |        | 3 500.00       | 044525311         | ИНН 951473628147<br>40702810300180001744<br>НПО "Зубр"       | покупка товаров в офне       |  |  |  |
| 12.05.2012                                                              | 113 | 14        |        | 4 300.00       | 044525311         | ИНН 951473628147<br>40702810500000000008<br>НПО "Альтар"     | покупка концелярских товаров |  |  |  |
| 12.05.2012                                                              | 113 | 13        |        | 8 700.00       | 044525311         | ИНН 951473628147<br>40702810990000000006<br>ООО "Ясень"      | покупка оборудования         |  |  |  |
| 12.05.2012                                                              | 113 | 10        |        | 11 237.50      | 044525311         | ИНН 951473628147<br>40702810300000000020<br>ООО "Филимонофф" | нотариальные услуги          |  |  |  |
|                                                                         |     |           |        |                |                   |                                                              |                              |  |  |  |
| Broz                                                                    |     | й остатор | Οδο    | роты за период | c 12.05.20        | 12 по 12.05.2012                                             | Исхоляний солоток            |  |  |  |
| Бходящий остаток                                                        |     | Дебет     | Кредит |                | исходящий остаток |                                                              |                              |  |  |  |
| 348 743.87                                                              |     |           | 0.0    | 0              | 32 497.50         | 316 246.37                                                   |                              |  |  |  |
|                                                                         |     |           |        |                |                   |                                                              |                              |  |  |  |
| ЭП ПОДЛИННА                                                             |     |           |        |                |                   |                                                              |                              |  |  |  |
| ID:<br>Дата: 15.05.2012 14:10 ID ключа проверки ЭП 1:<br>13348396372653 |     |           |        |                |                   |                                                              |                              |  |  |  |

Рис. 4. Печатная форма выписки

#### Проверка подлинности ключа ЭП сотрудника банка под проводками

Запустите %OPERS\_SIGN\_VERIFIER\_HOME%\bin\opers-sign-verifier.bat, указав в качестве параметра полный путь к файлу, в котором сохранена проводка.

#### Пример работы утилиты:

C:\ibank2\modules\sign-verifier\bin>opers-sign-verifier.bat c:\export\1.txt Запуск утилиты проверки ЭП

Утилита проверки подписи по идентификатору ключа проверки ЭП находит файл с сертификатом ключа проверки ЭП сотрудника банка.

Поиск осуществляется в том же каталоге, в котором расположен файл с экспортированной проводкой.

Далее утилита осуществляет проверку ЭП под проводкой и сохраняет результаты в файл <Имя файла с проводкой > resume.txt, например 4070281040000000001 2010-10-15 resume.txt.

В этом файле записывается итоговый результат проверки с одним из следующих заголовков:

- Все ЭП верны;
- Все ЭП неверны;
- ЭП отсутствуют;
- Некоторые ЭП неверны.

#### Пример файла <Имя файла с проводкой\_resume.txt>:

```
Все ЭП верны
Результат N Дата Сумма Дата оп. KO ID
ЭП верна 1112 15.03.2009 3000.00 15.10.2010 87
```

Информация о проводке записывается в отдельную строку. Блок информации состоит из полей:

- Результат;
- Номер документа;
- Дата документа;
- Сумма;
- Дата операции;
- Код операции;
- Идентификатор операции.

#### Проверка подлинности ключа ЭП сотрудника банка под выписками

Запустите %OPERS\_SIGN\_VERIFIER\_HOME%\bin\opers-sign-verifier.bat, указав в качестве параметра полный путь к файлу, в котором сохранена выписка.

#### Пример работы утилиты:

```
C:\ibank2\modules\sign-verifier\bin>opers-sign-verifier.bat c:\export
\4070281040000000001_2010-10-15.txt
Запуск утилиты проверки ЭП
```

Утилита проверки подписи по идентификатору ключа проверки ЭП, находит файл(-ы) с сертификатом ключа проверки ЭП сотрудника банка.

Поиск осуществляется в том же каталоге, в котором расположен файл с экспортированной выпиской.

Результаты процедуры проверки записываются в файл <Имя файла с выпиской>\_resume.txt.

Если проводки в выписке подписаны разными ключами ЭП, то в результирующем файле проверки, в перечне входных файлов будут перечислены все файлы, содержащие сведения сертификатов ключей проверки ЭП.

В результирующем файле проверки содержатся сведения о приложениях к выписки только подписанные ЭП.

#### Пример файла <Имя файла с выпиской resume.txt>:

```
Процедура проверки подлинности ЭП под электронным документом -
"Выписка" по счету 4070281040000000001 от 15.10.2010 -
и приложений к нему.
Для проверки подлинности ЭП клиента используются
криптографические библиотеки ПБЗИ -"Крипто-Си" версии 2.0 и СКЗИ -"Крипто-
KOM 3.2".
Входные файлы:
40702810400000000001_2010-10-15.txt -- файл с электронным
документом 126820960533549.xml -- файл с сертификатом ключа проверки ЭП -
сотрудника банка
Документ"Выписка" по счету 4070281040000000001 от 15.10.2010
Поля электронного документа:
$OPERS LIST
CLIENT=АО"Мелодия"
BANK_NAME=OAO"ΟΤΠ БΑΗΚ", г.МОСКВА
BIC=044525311
ACCOUNT=4070281040000000000
CURRENCY=RUR
CURRENCY_RATE=
STATEMENT_DATE=15.10.2010
IN REST=3000.00
IN_REST_RUR=
OUT REST=2000.00
OUT_REST_RUR=
CREDIT=3000.00
CREDIT RUR=
DEBET=2000.00
DEBET RUR=
LAST_OPER_DATE=26.07.2010
$OPERATION
DOC DATE=15.03.2009
DOC NUM=1112
OPER TYPE=1
CLN_INN=
CLN NAME=
CLN ACC=
```

OPER AMOUNT=3000.00 CLN BANK NAME= CLN\_BANK\_BIC= CLN\_BANK\_ACC= CORR INN=123589658745 CORR NAME=OAO"Makeenkob" CORR ACC=4070281012311111114 CORR\_BANK\_NAME=OAO"5AHK MOCKBW", r.MOCKBA CORR\_BANK\_BIC=044525219 CORR BANK ACC=3010181050000000219 OPER\_ID= QUEUE= OPER DETAILS=оплата по счету №82/12 от 03.01.2005 (не балансовый) за оказанные услуги и приобретенные товары CLN KPP= RUR OPER AMOUNT=3000.00 CORR KPP= OPER\_CODE=1 CHARGE\_CREATOR= CHARGE KBK= CHARGE\_OKATO= CHARGE BASIS= CHARGE PERIOD= CHARGE\_NUM\_DOC= CHARGE DATE DOC= CHARGE\_TYPE= OPER\_DATE=15.10.2010 VALUE\_DATE= INCOME\_BANK\_DATE= CREDIT DATE= KEY\_ID=126820960533549 SIGN\_TS=15.10.2010 11:49 GMT+04:00 SIGN=A011C2FDB76AC24BF3B62D2FF191F56B3BF01DC4318B231B0400922CD01 42EDB9AC7F793B4BE01289B02A826A64C674A9FEDA4E2DF72CFE5456E9C9238A **\$OPERATION END** \$OPERATION DOC\_DATE=15.03.2009 DOC\_NUM=1113 OPER TYPE=-1 CLN INN= CLN NAME= CLN\_ACC= OPER AMOUNT=1000.00 CLN BANK NAME= CLN\_BANK\_BIC= CLN\_BANK\_ACC= CORR\_INN=123589658745 CORR\_NAME=OAO"Макеенков" CORR\_ACC=4070281012311111114 CORR\_BANK\_NAME=OAO" **DAHK MOCKBU**, **r.MOCKBA** CORR BANK BIC=044525219 CORR\_BANK\_ACC=3010181050000000219 OPER ID= QUEUE= OPER\_DETAILS=оплата по счету №82/12 от 03.02.2006 (не

балансовый) за оказанные услуги и приобретенные товары CLN KPP= RUR\_OPER\_AMOUNT=2500.00 CORR\_KPP= OPER CODE=1 CHARGE CREATOR= CHARGE KBK= CHARGE\_OKATO= CHARGE\_BASIS= CHARGE PERIOD= CHARGE\_NUM\_DOC= CHARGE DATE DOC= CHARGE TYPE= OPER\_DATE=15.10.2010 VALUE DATE= INCOME BANK DATE= CREDIT\_DATE= KEY\_ID=126820960533549 SIGN\_TS=20.10.2010 18:19 GMT+04:00 SIGN=4E73DD0CDEF1E4839C2DC9AD5129BA1F19DFD582831C43D06D15A8A9AA2 DA85158AEA10F06E131BBAE33524D57E41398E353C35C9B80D633FA3E0D283279FAB5 **\$OPERATION END** \$OPERATION DOC\_DATE=15.03.2009 DOC NUM=2112 OPER\_TYPE=-1 CLN\_INN= CLN\_NAME= CLN ACC= OPER AMOUNT=1000.00 CLN\_BANK\_NAME= CLN\_BANK\_BIC= CLN BANK ACC= CORR INN=123589658745 CORR NAME=OAO"Makeenkob" CORR ACC=4070281012311111114 CORR\_BANK\_NAME=OAO"БАНК МОСКВЫ", г.МОСКВА CORR\_BANK\_BIC=044525219 CORR BANK ACC=3010181050000000219 OPER ID= QUEUE= OPER\_DETAILS=Государственная пошлина за выдачу ордера на квартиру CLN KPP= RUR\_OPER\_AMOUNT=500.00 CORR\_KPP= OPER\_CODE=1 CHARGE\_CREATOR= CHARGE KBK= CHARGE OKATO= CHARGE BASIS= CHARGE\_PERIOD= CHARGE NUM DOC= CHARGE\_DATE\_DOC= CHARGE\_TYPE=

OPER DATE=15.10.2010 VALUE DATE= INCOME\_BANK\_DATE= CREDIT\_DATE= KEY ID=126820960533549 SIGN TS=20.10.2010 18:19 GMT+04:00 SIGN=33003F25242B811E6104767DDA53805E37D479035DB7FDAE0E665613143F6077 E83797F8ACF68DFBF4B4584106361F941BC1EBDCE2F95DDD13EDA79136E9C2FC **\$OPERATION END** KEY ID=126820960533549 SIGN TS=20.10.2010 18:19 GMT+04:00 SIGN=ADCD98E9FCA2C2EAE4D68ABFEAF03D0281A44FED413A491A43FBD47A4A3F332E 5ABBCC2CB5C72FB8B0C12D4B45B0776EEFB70F6397E2DEC4101F1D30786FDF61 \$OPERS\_LIST\_END Информация о сертификате ключа проверки ЭП: Владелец -- Павлов Степан Петрович Должность --

Идентификатор ключа -- 126820960533549 Начало действия -- 10.03.2010 Окончание действия -- 10.03.2011

Шестнадцатеричное представление сертификата ключа проверки ЭП: ОА А8 В8 СС 96 8С 01 9В 76 СВ В2 ЕF 4D 8А С3 F2 FB 00 AF 9F 0D 3A 45 B7 8F 6C F4 B4 AE E8 67 9A O3 66 FF 8C 35 35 13 28 7D 88 24 3C 85 1D F4 1A E8 AC FF 67 21 55 BF 44 F2 9B 8A 2C 12 29 F4 7F

Процедура проверки показала ПОДЛИННОСТЬ ЭП сотрудника банка под электронным документом"Выписка" по счету 4070281040000000000 от 15.10.2010.

Приложение к выписке: электронный документ"Платежное поручение" № 1112 от 15.03.2009

Поля электронного документа:

DOC DATE=15.03.2009 DOC\_NUM=1112 OPER TYPE=1 CLN\_INN= CLN NAME= CLN ACC= OPER AMOUNT=3000.00 CLN\_BANK\_NAME= CLN\_BANK\_BIC= CLN\_BANK\_ACC= CORR\_INN=123589658745 CORR NAME=OAO"Makeenkob" CORR ACC=4070281012311111114 CORR\_BANK\_NAME=OAO"5AHK MOCKBW", r.MOCKBA CORR BANK BIC=044525219 CORR BANK ACC=3010181050000000219 OPER ID=

OUEUE= OPER DETAILS=оплата по счету №82/12 от 03.01.2005 (не балансовый) за оказанные услуги и приобретенные товары CLN KPP= RUR OPER AMOUNT=3000.00 CORR KPP= OPER CODE=1 CHARGE\_CREATOR= CHARGE\_KBK= CHARGE OKATO= CHARGE BASIS= CHARGE PERIOD= CHARGE NUM DOC= CHARGE\_DATE\_DOC= CHARGE TYPE= OPER DATE=15.10.2010

Информация о сертификате ключа проверки ЭП: Владелец -- Павлов Степан Петрович Должность -- Операционист Идентификатор ключа проверки ЭП -- 126820960533549 Начало действия -- 10.03.2010 Окончание действия -- 10.03.2011

Представление ключа проверки ЭП в шестнадцатеричном виде: 0A A8 B8 CC 96 8C 01 9B 76 CB B2 EF 4D 8A C3 F2 FB 00 AF 9F 0D 3A 45 B7 8F 6C F4 B4 AE E8 67 9A 03 66 FF 8C 35 35 13 28 7D 88 24 3C 85 1D F4 1A E8 AC FF 67 21 55 BF 44 F2 9B 8A 2C 12 29 F4 7F

Процедура проверки показала ПОДЛИННОСТЬ ЭП сотрудника банка под электронным документом"Платежное поручение" № 1112 от 15.03.2009.

Приложение к выписке: электронный документ"Платежное поручение" № 1113 от 15.03.2009

Поля электронного документа:

DOC\_DATE=15.03.2009 DOC\_NUM=1113 OPER\_TYPE=-1 CLN\_INN= CLN\_AACE= OPER\_AMOUNT=1000.00 CLN\_BANK\_NAME= CLN\_BANK\_BIC= CLN\_BANK\_ACC= CORR\_INN=123589658745 CORR\_NAME=OAO"MakeeHKOB" CORR\_ACC=4070281012311111114 CORR\_BANK\_NAME=OAO"EAHK\_MOCKBWI, r.MOCKBA CORR\_BANK\_BIC=044525219 CORR BANK ACC=3010181050000000219 OPER ID= QUEUE= OPER\_DETAILS=оплата по счету №82/12 от 03.02.2006 (не балансовый) за оказанные услуги и приобретенные товары CLN KPP= RUR OPER AMOUNT=2500.00 CORR\_KPP= OPER\_CODE=1 CHARGE CREATOR= CHARGE\_KBK= CHARGE OKATO= CHARGE BASIS= CHARGE\_PERIOD= CHARGE NUM DOC= CHARGE DATE DOC= CHARGE TYPE= OPER\_DATE=15.10.2010

Информация о сертификате ключа проверки ЭП: Владелец -- Павлов Степан Петрович Должность -- Операционист Идентификатор ключа проверки ЭП -- 126820960533549 Начало действия -- 10.03.2010 Окончание действия -- 10.03.2011

Представление ключа проверки ЭП в шестнадцатеричном виде: 0A A8 B8 CC 96 8C 01 9B 76 CB B2 EF 4D 8A C3 F2 FB 00 AF 9F 0D 3A 45 B7 8F 6C F4 B4 AE E8 67 9A 03 66 FF 8C 35 35 13 28 7D 88 24 3C 85 1D F4 1A E8 AC FF 67 21 55 BF 44 F2 9B 8A 2C 12 29 F4 7F

Процедура проверки показала ПОДЛИННОСТЬ ЭП сотрудника банка под электронным документом"Платежное поручение" № 1113 от 15.03.2009.

Приложение к выписке: электронный документ"Платежное поручение" № 2112 от 15.03.2009

Поля электронного документа:

DOC\_DATE=15.03.2009 DOC\_NUM=2112 OPER\_TYPE=-1 CLN\_INN= CLN\_AAME= CLN\_ACC= OPER\_AMOUNT=1000.00 CLN\_BANK\_NAME= CLN\_BANK\_BIC= CLN\_BANK\_ACC= CORR\_INN=123589658745 CORR\_NAME=OAO"Макеенков" CORR\_ACC=4070281012311111114 CORR BANK NAME=OAO" 5AHK MOCKBH", r.MOCKBA CORR BANK BIC=044525219 CORR\_BANK\_ACC=3010181050000000219 OPER ID= QUEUE= OPER DETAILS=Государственная пошлина за выдачу ордера на квартиру CLN\_KPP= RUR\_OPER\_AMOUNT=500.00 CORR KPP= OPER CODE=1 CHARGE\_CREATOR= CHARGE KBK= CHARGE\_OKATO= CHARGE BASIS= CHARGE PERIOD= CHARGE NUM DOC= CHARGE\_DATE\_DOC= CHARGE\_TYPE= OPER DATE=15.10.2010

Информация о сертификате ключа проверки ЭП: Владелец -- Павлов Степан Петрович Должность -- Операционист Идентификатор ключа проверки ЭП -- 126820960533549 Начало действия -- 10.03.2010 Окончание действия -- 10.03.2011

Представление ключа проверки ЭП в шестнадцатеричном виде: 0A A8 B8 CC 96 8C 01 9B 76 CB B2 EF 4D 8A C3 F2 FB 00 AF 9F 0D 3A 45 B7 8F 6C F4 B4 AE E8 67 9A 03 66 FF 8C 35 35 13 28 7D 88 24 3C 85 1D F4 1A E8 AC FF 67 21 55 BF 44 F2 9B 8A 2C 12 29 F4 7F

Процедура проверки показала ПОДЛИННОСТЬ ЭП сотрудника банка под электронным документом"Платежное поручение" № 2112 от 15.03.2009.